附件2:

## 企业微信安装登录说明

## 一、下载安装

沈阳工业大学 2022 级新生在所有学生预报到结束后,于规定时间内可在手 机端应用商店搜索"企业微信",点击安装即可。

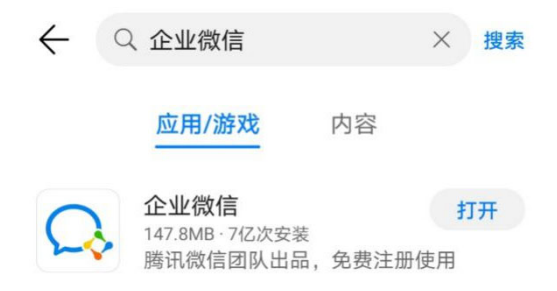

## 二、学生登录

在企业微信登录页面选取【手机号】登录, 输入在预报到系统登记的手机号 码,获取短信验证码。填写验证码后,验证成功既可以登录成功。

注意:手机号码务必与预报到系统登记的手机号码一致,否则无法成功登录。 预报到时需要确保登记的手机号码畅通,可以接受短信验证码。

|            | <del>&lt;</del>      |
|------------|----------------------|
|            | 手机号登录                |
| $\bigcirc$ | <b>+86</b> ><br> 手机号 |
| 企业微信       | 下一步                  |
|            |                      |
|            |                      |
|            |                      |
|            |                      |
|            |                      |

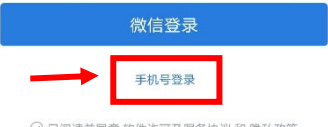

○ 已阅读并同意 软件许可及服务协议 和 隐私政策

| 请输入验证码<br>验证码已发送至: +86 | 51380  |
|------------------------|--------|
| 验证码                    | 58s后重发 |
|                        | 下一步    |
|                        |        |

| <del>~</del> | : |
|--------------|---|
| 沈阳工业大学 🤡     |   |
| 92 - C       |   |
|              |   |
| 进入企业         |   |